Posgrados de la Facultad de **Derecho, Ciencias Políticas y Sociales INSTRUCTIVO EVALUACIÓN** DOCENTE

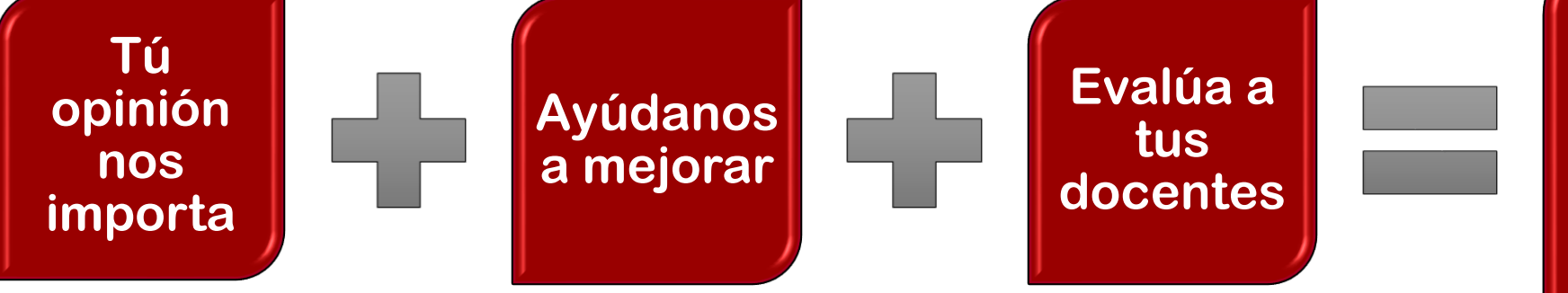

Excelencia Académica

| Para diligenciar la<br>evaluación Docente<br>Ingrese aquí. |
|------------------------------------------------------------|
|                                                            |
| http://siul.unilibre.edu.co/sinugwt/                       |

| AD LIB |        |                                 |
|--------|--------|---------------------------------|
| BIN    |        | 1. Digite su usuario<br>y clave |
| -      |        |                                 |
|        |        |                                 |
| sesión |        |                                 |
|        |        |                                 |
|        |        |                                 |
|        |        |                                 |
|        | sesión | sesión                          |

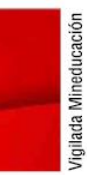

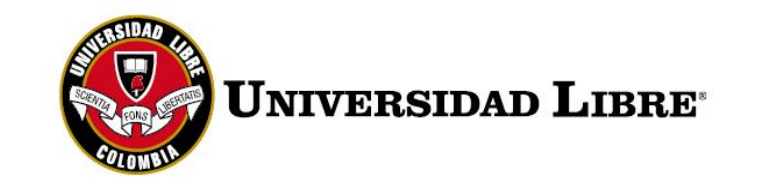

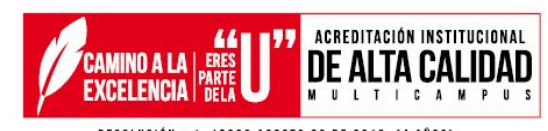

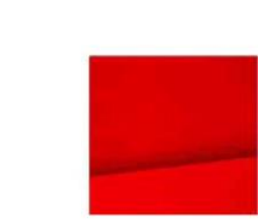

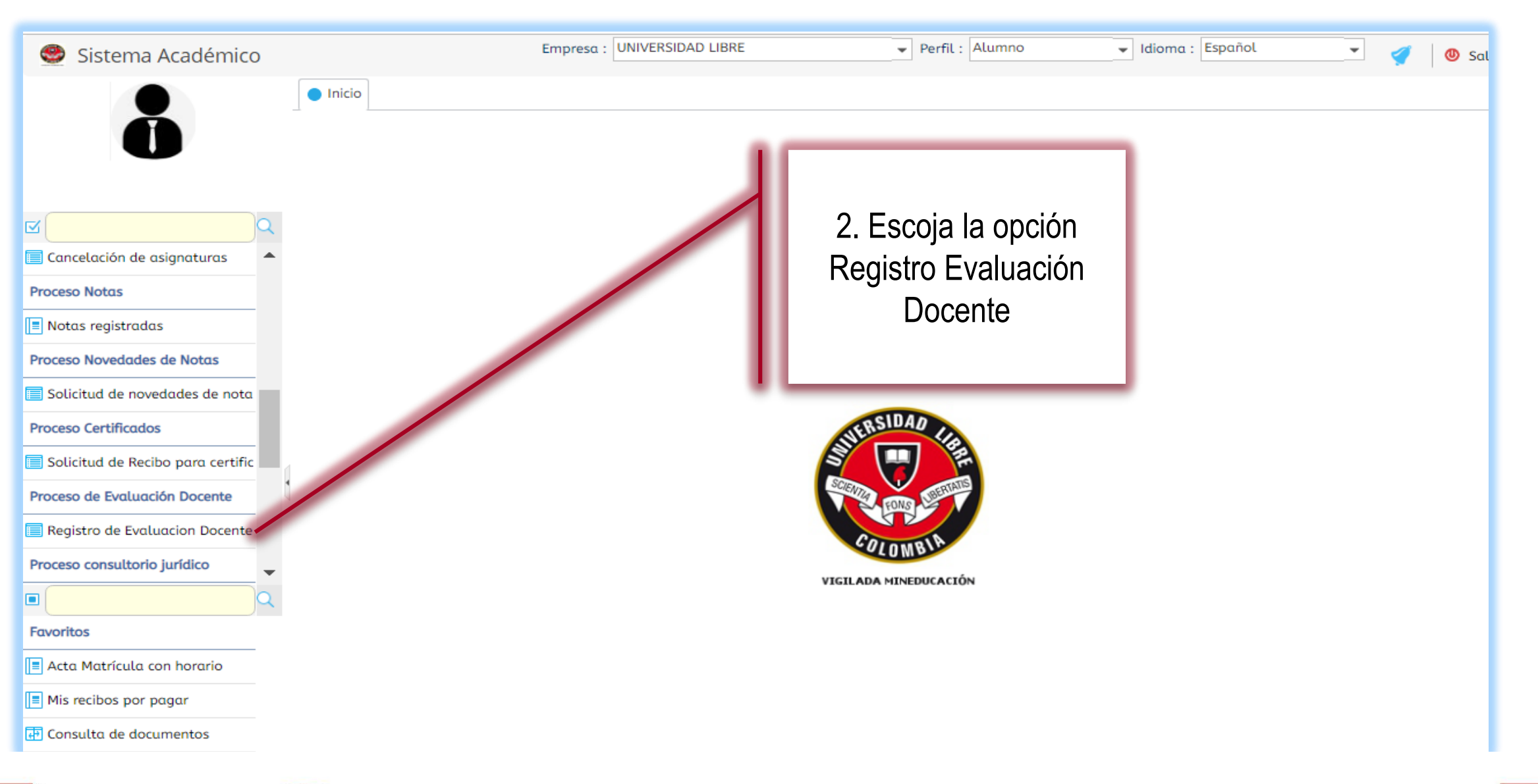

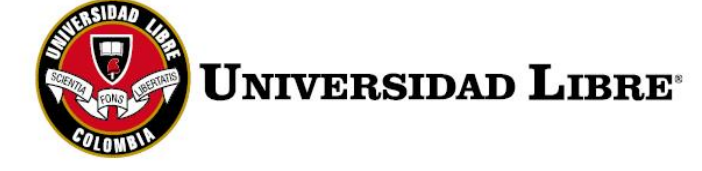

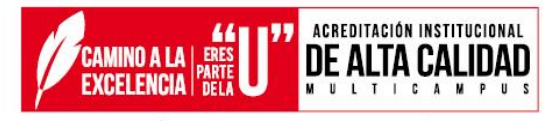

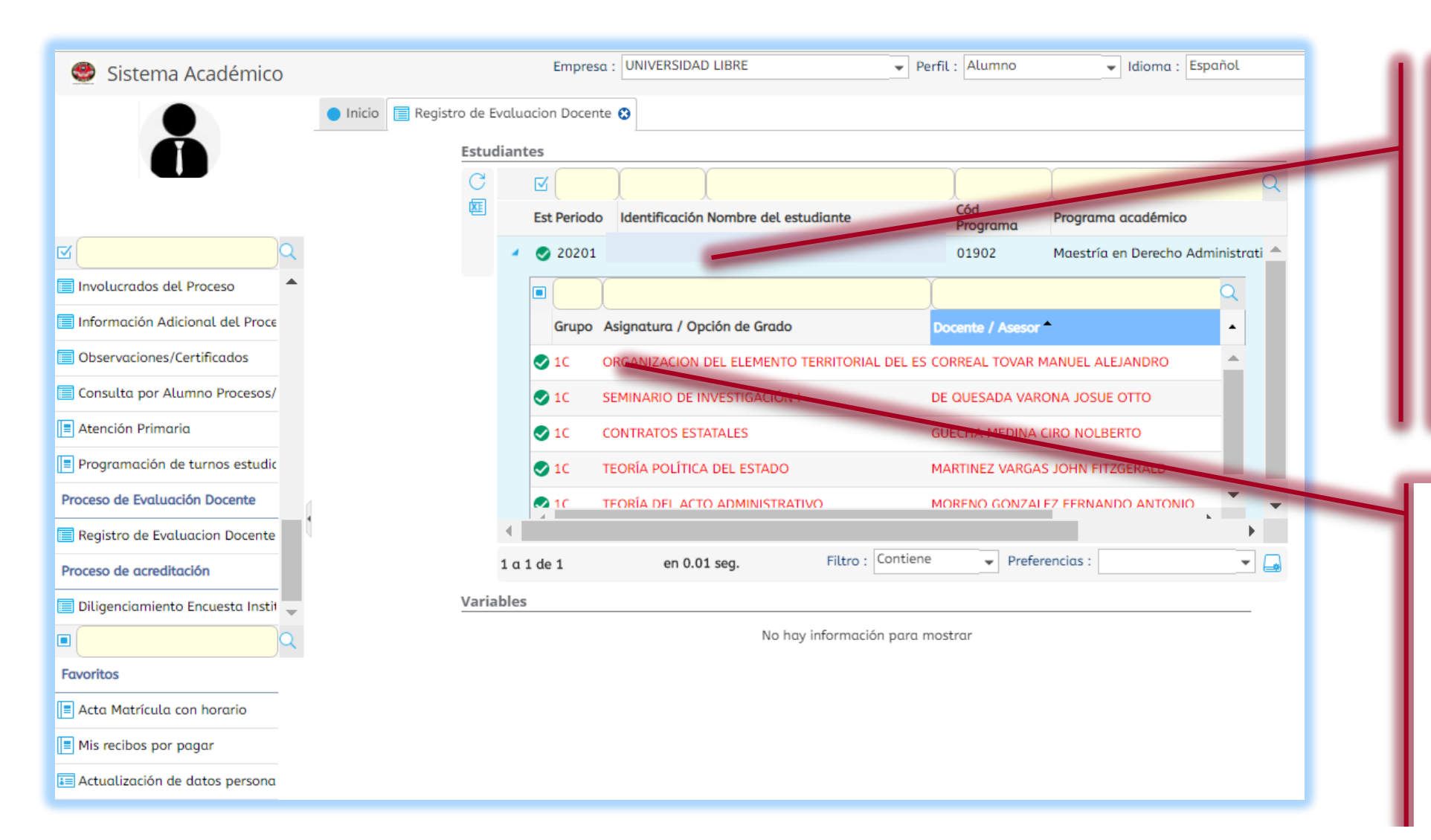

3. Al dar clic en su nombre se desplegará
el listado de asignaturas y docentes a calificar.
Debe evaluar una por una.

4. Al seleccionar una asignatura, se le habilitará en la parte inferior el listado de preguntas. Al lado de cada pregunta se encuentra la casilla donde se va a evaluar.

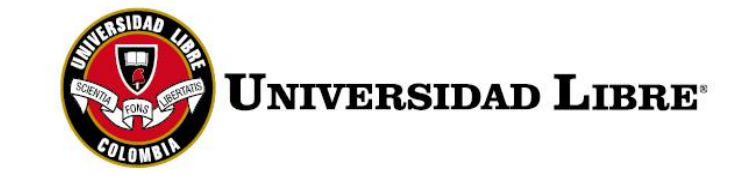

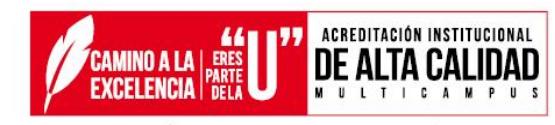

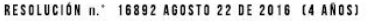

| 🥮 Sistema Académico               | Empresa : UNIVERSIDAD LIBRE - Perfil : Alumno - Idioma : Español                                                                                                    |
|-----------------------------------|----------------------------------------------------------------------------------------------------|
|                                   | <ul> <li>Inicio</li> <li>Registro de Evaluacion Docente ♀</li> <li>✓ ✓ 1C</li> <li>91004 TEORÍA DEL ACTO ADMINISTRATIVI MORENO GONZALEZ FEVALUACION DOCENTE</li> <li>✓ ✓ 1C</li> <li>91005 SEMINARIO DE INVESTIGACIÓN I DE QUESADA VARONA EVALUACION DOCENTE</li> </ul>                                                                                                    |
|                                   | I g 1 de 1   en 0.01 seg.   Filtro : Contiene   Preferencias :   Image: Contiene                                                                                                    |
| Cancelación de asignaturas        | Variables                                                                                                    |
| Proceso Notas                     | EVALUACIÓN ESTUDIANTIL (100%)                                                                                                    |
| Notas registradas                 | ¿El docente hace uso de los canales de comunicación y atiende las inquietudes de los estudiantes?                                                                                                    |
| Proceso Novedades de Notas        | ¿El docente desarrolla el contenido programático de la asignatura acorde con el Modelo<br>Pedagogico PEI?<br>¿El docente relaciona los temas de la asignatura con situaciones y problemáticas de la vida                                                                                                    |
| Solicitud de novedades de nota    | real?                                                                                                    |
| Proceso Certificados              | El docente promueve la interdisciplinaridad y la integración de preguntas, conceptos e                                                                                                    |
| Solicitud de Recibo para certific | información con otras áreas del conocimiento?                                                                                                    |
| Proceso de Evaluación Docente     | ¿El docente demuestra interés por el desarrollo integral del estudiante?                                                                                                    |
| Registro de Evaluacion Docente    | ¿El docente entrega oportunamente los resultados de la evaluación de trabajos, informes y         exámenes. de acuerdo con el calendario académico?         ¿El docente aenera en el estudiante competencias para la resolución de problemas y                                                                                                    |
| Proceso consultorio jurídico      | desarrollo del pensamiento crítico?                                                                                                    |
| ٩                                 | El docente estimula en los estudiantes una actitud analítica, crítica y reflexiva?                                                                                                    |
| Favoritos                         | ¿El docente indaga sobre las expectativas e intereses, y aclara ideas, conceptos e inquietudes                                                                                                    |
| Acta Matrícula con horario        | ¿El docente genera cuestionamientos que hacen reflexionar al estudiante sobre su proyecto<br>de vida y fomenta el autoexamen?                                                                                                    |
| Mis recibos por pagar             | ¿La formación pedagógica del docente contribuye a orientar el trabajo autónomo e<br>independiente del estudiante?                                                                                                    |
| 관 Consulta de documentos          | ¿El docente promueve el uso de los recursos bibliográficos físicos y virtuales, como fuente de información para el desarrollo del conocimiento v fortalecimiento del aprendizaie?       Image: Comparison of the second second secon |
|                                   | ¿El docente fomenta la Visión, la Misión y el Proyecto Educativo Institucional?                                                                                                    |
|                                   | ¿El docente despierta en los estudiantes interés por la investigación?                                                                                                    |
|                                   | ¿El docente se muestra respetuoso y tolerante hacia los demás y hacia las ideas divergentes?                                                                                                    |

5. Se despliegan las preguntas y se escoge la calificación de Cero a Cinco.

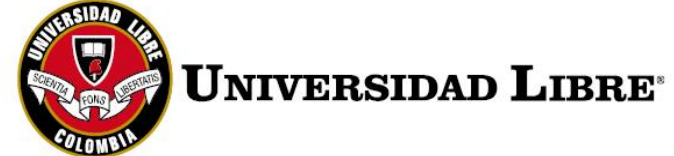

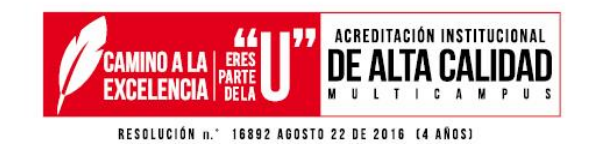

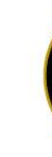

| 🥮 Sistema Académico               | Empresa : UNIVERSIDAD LIBRE 🔹 Perfil : Alumno 🔹 Idioma : Español 🔹 🎻 🚳 Salir                                                                                                    |   |
|-----------------------------------|----------------------------------------------------------------------------------------------------|---|
|                                   | Inicio Registro de Evaluacion Docente 🕄                                                                                                    |   |
|                                   | ¿Li aocente incentiva el uso ae las tecnologias ae la información y la comunicación con altos<br>niveles de interacción, experiencias de aprendizaje, calidad y pertenencia?                                                                                                    |   |
| U                                 | ¿El docente demuestra interés por el desarrollo integral del estudiante?                                                                                                    |   |
|                                   | ¿El docente entrega oportunamente los resultados de la evaluación de trabajos, informes y exámenes. de acuerdo con el calendario académico?           ¿El docente genera en el estudiante competencias para la resolución de problemas y descrucible del personniento activica?   | 1 |
|                                   | ¿El docente valora de manera imparcial su trabajo académico en la asignatura?                                                                                                    |   |
| Cancelación de asignaturas        | ¿El docente estimula en los estudiantes una actitud analítica, crítica y reflexiva?                                                                                                    |   |
| roceso Notas                      | ¿El docente indaga sobre las expectativas e intereses, y aclara ideas, conceptos e inquietudes<br>de los estudiantes?                                                                                                    |   |
| Notas registradas                 | ¿El docente genera cuestionamientos que hacen reflexionar al estudiante sobre su proyecto<br>de vida y fomenta el autoexamen?                                                                                                    |   |
| roceso Novedades de Notas         | ¿La formación pedagógica del docente contribuye a orientar el trabajo autónomo e<br>independiente del estudiante?                                                                                                    |   |
| Solicitud de novedades de nota    | ¿El docente promueve el uso de los recursos bibliográficos físicos y virtuales, como fuente de<br>información para el desarrollo del conocimiento y fortalecimiento del aprendizaie?<br>¿El docente promueve la reflexión de las realidades sociales y económicas de sus entornos |   |
| roceso Certificados               | próximos?                                                                                                    |   |
| Solicitud de Recibo para certific | ¿El docente despierta en los estudiantes interés por la investigación?                                                                                                    |   |
| roceso de Evaluación Docente      | ¿El docente se muestra respetuoso y tolerante hacia los demás y hacie tas ideas divergentes? 🗸 🗸                                                                                                    |   |
| Registro de Evaluacion Docente    | ¿El docente utiliza métodos que orientan al estudiante hacia ) búsqueda del conocimiento de manera autónoma?                                                                                                    |   |
| roceso consultorio jurídico       | Observaciones                                                                                                    | 7 |
| Q                                 | Observaciones                                                                                                    |   |
| ivoritos                          |                                                                                                    |   |
| Acta Matrícula con horario        |                                                                                                    |   |
| Mis recibos por pagar             |                                                                                                    |   |
| Consulta de documentos            |                                                                                                    |   |
|                                   | ✓ Finalizar Evaluación                                                                                                    |   |
|                                   | Visión General<br>Registro de Evaluacion Docente (EVAF08): Contenido                                                                                                    |   |

6. Aquí puede dejar sus observaciones.

7. Una vez termine de calificar, grabe con un clic en **Finalizar Evaluación.** 

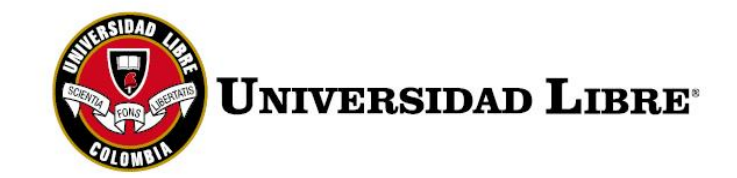

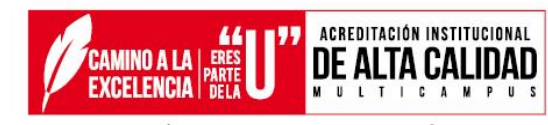

## GRACIAS POR AYUDARNOS A MEJORAR

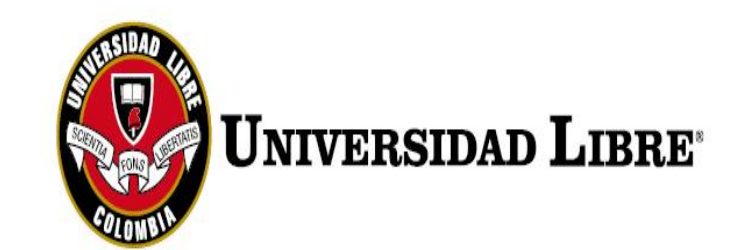

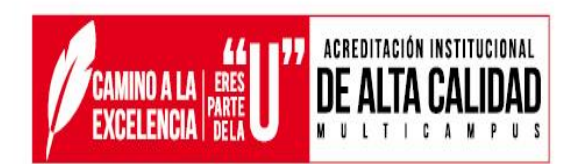